# suprema BioStar Lite

### **Configuring** *BioStation* T2

1 Go to the TCP/IP submenu and check "Use BioStar Lite".
Menu > Network > TCP/IP > Use BioStar Lite

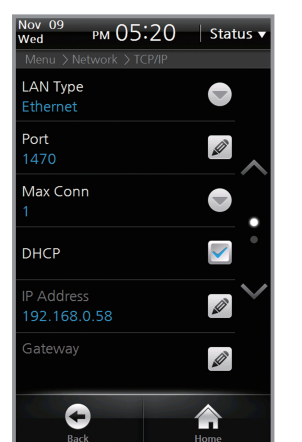

Fig1: TCP/IP submenu page 1

**2** Write down the IP address currently set in the device.

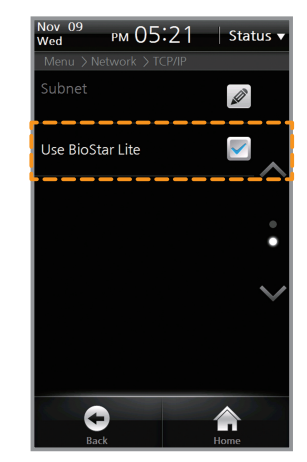

**Quick Start** 

Guide

Fig2: TCP/IP submenu page 2

Menu > Network > TCP/IP > IP Address

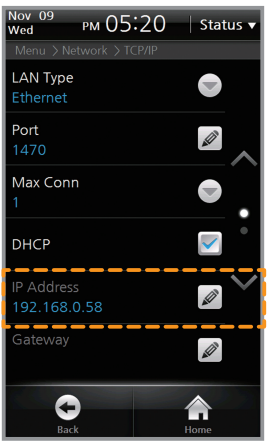

Fig. 3: TCP/IP submenu page 1

\* If the IP address remains the default value of '127.0.0.1'; verify the IP configuration with your network administrator.

**3** Open a web browser such as "Internet Explorer" or "Google Chrome" and enter the IP address of the device into the URL. The webpage for the BioStar Lite should open.

#### **NOTE**

BioStar Lite only supports one concurrent connection.

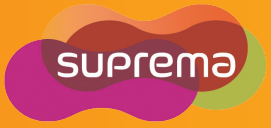

# suprema BioStar Lite

### **Configuring** X-Station

1 Go to the TCP/IP submenu and check "Use BioStar Lite".
Config > Network > TCP/IP > Use BioStar Lite

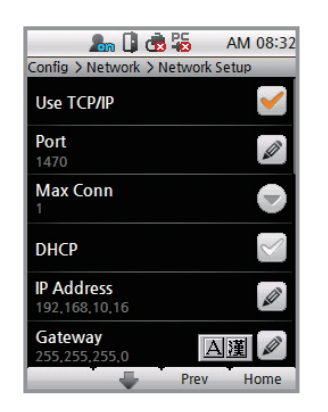

Fig. 1: TCP/IP submenu page 1

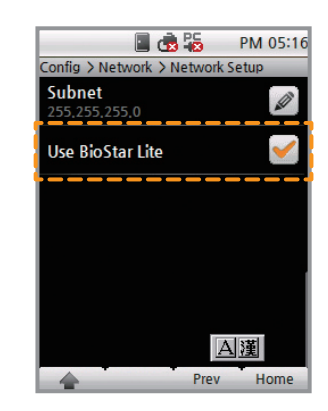

**Quick Start** 

Guide

Fig. 2: TCP/IP submenu page 2

2 Write down the IP address currently set in the device. Config > Network > TCP/IP > IP Address

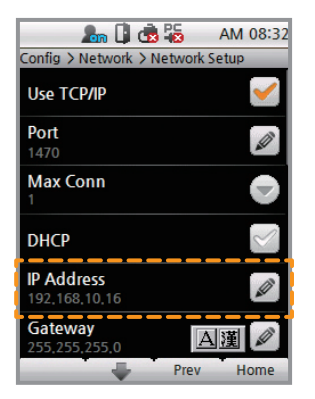

Fig. 3: TCP/IP submenu page 1

\* If the IP address remains the default value of '127.0.0.1'; verify the IP configuration with your network administrator.

**3** Open a web browser such as "Internet Explorer" or "Google Chrome" and enter the IP address of the device into the URL. The webpage for the BioStar Lite should open.

#### **NOTE**

BioStar Lite only supports one concurrent connection.

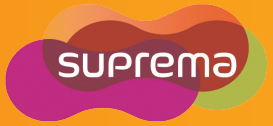

# SUPREMO BioStar Lite Configuring D-Station

- Go to the TCP/IP submenu and select **Use** for "Use BioStar Lite".
- Write down the IP address currently set in the device.
   Menu > Network > TCP/IP > IP Address

| <b>CP/IP(2/</b>  | CP/IP(2/2)    |  |
|------------------|---------------|--|
| IP Address       | 192,168,10,16 |  |
|                  |               |  |
|                  |               |  |
| Use BioStar Lite | <b>√</b> Use  |  |

Fig.1 : TCP/IP submenu page 2

- \* If the IP address remains the default value of '127.0.0.1'; verify the IP configuration with your network administrator.
- **3** Open a web browser such as "Internet Explorer" or "Google Chrome" and enter the IP address of the device into the URL. The webpage for the BioStar Lite should open.

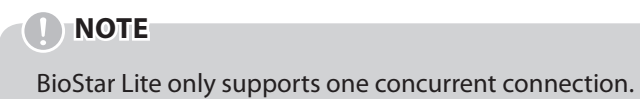

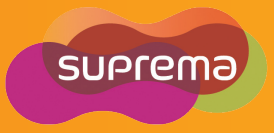